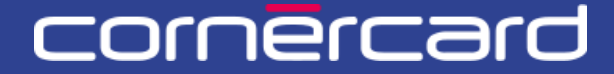

### business solutions

# PARTNER COLLABORATION TOOL (PCT) – GUIDE RAPIDE

Après la première inscription, veuillez toujours utiliser ce lien pour effectuer le login:

PCT.CORNER.CH

# SOMMAIRE

| PREMIER LUGIN                                                                                                    | 2                  |
|----------------------------------------------------------------------------------------------------|--------------------|
|                                                                                                    |                    |
| <b>GESTION DES UTILISATEURS (UNIQUEMENT POUR L'ADMIN</b>                                                                                                    | )3                 |
|                                                                                                    |                    |
|                                                                                                    | 3                  |
| DÉSACTIVER DES UTILISATEURS                                                                                                    |                    |
|                                                                                                    |                    |
| APERCU CLIENT                                                                                                    | 6                  |
|                                                                                                    |                    |
| LISTES DES TRANSACTIONS                                                                                                    | 7                  |
| VERIFIER LES LIMITES ET LA DISPONIBILITE                                                                                                    | 7                  |
| DONNÉES DU COMPTE                                                                                                    | 8                  |
|                                                                                                    |                    |
|                                                                                                    | •                  |
| FONCTIONNALITES                                                                                                    |                    |
| FONCTIONNALITES                                                                                                    | 9                  |
|                                                                                                    | 9                  |
| FONCTIONNALITES<br>DEMANDE DE CODE NIP<br>BLOCAGE – DÉBLOCAGE DE CARTE<br>DEMDI ACEMENIT DE LA CARTE                                                                                                    | 9<br>9<br>10       |
| FONCTIONNALITES<br>DEMANDE DE CODE NIP<br>BLOCAGE – DÉBLOCAGE DE CARTE<br>REMPLACEMENT DE LA CARTE<br>DÉFINIR UN NICKNAME                                                                                                    | 9<br>9<br>10<br>11 |
| FONCTIONNALITES<br>DEMANDE DE CODE NIP<br>BLOCAGE – DÉBLOCAGE DE CARTE<br>REMPLACEMENT DE LA CARTE<br>DÉFINIR UN NICKNAME<br>DÉFINIR UN CODE PARTENAIRE                                                                                                 | 9<br>              |
| FONCTIONNALITES<br>DEMANDE DE CODE NIP<br>BLOCAGE – DÉBLOCAGE DE CARTE<br>REMPLACEMENT DE LA CARTE<br>DÉFINIR UN NICKNAME<br>DÉFINIR UN NICKNAME<br>DÉFINIR UN CODE PARTENAIRE<br>GESTION DES COORDONNÉE                                                |                    |
| FONCTIONNALITES<br>DEMANDE DE CODE NIP<br>BLOCAGE – DÉBLOCAGE DE CARTE<br>REMPLACEMENT DE LA CARTE<br>DÉFINIR UN NICKNAME<br>DÉFINIR UN NICKNAME<br>DÉFINIR UN CODE PARTENAIRE<br>GESTION DES COORDONNÉE<br>AFFICHAGE DU DÉCOMPTE MENSUEL               |                    |
| FONCTIONNALITES<br>DEMANDE DE CODE NIP                                                                                                    |                    |
| FONCTIONNALITES<br>DEMANDE DE CODE NIP                                                                                                    | 9<br>              |
| FONCTIONNALITES<br>DEMANDE DE CODE NIP<br>BLOCAGE – DÉBLOCAGE DE CARTE<br>REMPLACEMENT DE LA CARTE<br>DÉFINIR UN NICKNAME<br>DÉFINIR UN CODE PARTENAIRE<br>GESTION DES COORDONNÉE<br>AFFICHAGE DU DÉCOMPTE MENSUEL<br>LISTE DE TRAVAIL<br>MES ACTIVITÉS | 9<br>              |
| FONCTIONNALITES.<br>DEMANDE DE CODE NIP                                                                                                    | 9<br>              |

# **PREMIER LOGIN**

Pour son premier login, l'utilisateur reçoit un e-mail (voir exemple ci-après) contenant:

- un lien d'activation
- le nom d'utilisateur

Ce lien sera valide 30 jours et n'est plus valable après le 3<sup>e</sup> clic. Lorsque le lien d'invitation a expiré, veuillez contacter votre administrateur pour qu'il vous renvoie le lien d'activation.

| comēr                                                                                      | Nom d'utilisateur                                       |
|--------------------------------------------------------------------------------------------|---------------------------------------------------------|
| Cher partenaire,                                                                           |                                                         |
| Bienvenue dans le Partner Collaboration Tool                                               |                                                         |
| Le nom d'utilisateur admin.Company a été créé pour vous. Le lien suivant                   | vous permettra de vous connecter pour la première fois: |
| login-r3.pct.prep.corner.ch/registration                                                   |                                                         |
| Après le premier accès, veuillez utiliser le lien suivant: pct.corner.ch                   |                                                         |
| Meilleures salutations,<br>Cornèr Banque SA/GILC B2B Services                              | Lien d'activation                                       |
| *** Ceci est un message automatique. Les réponses à ce message ne seront pas traitées, *** |                                                         |
| © 2025 Cornèr Banque SA, Via Canova 16, 6901 Lugano   Tous droits réservés                 |                                                         |

Après avoir cliqué sur le lien d'activation, il vous sera demandé de saisir le code envoyé par SMS.

Si vous ne recevez pas de code sur votre téléphone portable, veuillez vérifier avec l'administrateur le numéro de téléphone portable fourni au moment de l'inscription.

# GESTION DES UTILISATEURS (UNIQUEMENT POUR L'ADMINISTRATEUR)

### AJOUTER DES UTILISATEURS

Le premier utilisateur administrateur est créé par Cornèrcard sur demande au moyen d'un formulaire spécifique. L'administrateur du portail voit la section «Utilisateurs» dans le menu de gauche, où il peut ajouter de nouveaux utilisateurs et mettre à jour ceux déjà existants.

Sélectionner «Utilisateurs» dans le menu, puis le bouton «Ajoutez un utilisateur».

|    | e<br>Accueil | Utilisateur | S<br>₽           |                              |                      |        |       | Ajou             | tez un utilisat | eur    |
|----|--------------|-------------|------------------|------------------------------|----------------------|--------|-------|------------------|-----------------|--------|
| Ut | ilisateurs   | [           | Q                |                              |                      |        |       |                  |                 |        |
|    |              | Prénom      | Nom $\downarrow$ | Nom utilisateur $\downarrow$ | Adresse électronique | Status | Admin | Date de création | Dernier accès   |        |
|    | Décomptes    |             |                  |                              |                      |        |       |                  |                 | Détail |
|    |              | 100         |                  |                              |                      |        |       |                  |                 | Détail |
|    |              |             | 1000             |                              |                      |        | 100   |                  |                 | Détail |
|    |              | 1000        | 100              |                              |                      |        |       |                  |                 | Détail |
|    |              |             |                  |                              |                      |        |       |                  |                 | Détail |

Les utilisateurs peuvent être créés de deux manières:

- Saisie complète: l'administrateur devra ajouter toutes les données personnelles de l'utilisateur. Pour créer un utilisateur administrateur ou un superviseur, utiliser ce mode de création d'utilisateur.
- Saisie partielle: l'administrateur fournit les informations de base de l'utilisateur (nom d'utilisateur, e-mail, numéro de téléphone portable et langue). Lors du premier accès, l'utilisateur devra ajouter des données personnelles supplémentaires. Il n'est pas possible de créer un utilisateur administrateur ou un superviseur dans ce mode.

| <u> </u>      |                        |                                                                                   |                                                |                        |
|---------------|------------------------|-----------------------------------------------------------------------------------|------------------------------------------------|------------------------|
| Adjueil       | Ajoutez un utilisateur |                                                                                   |                                                |                        |
| Utilisateurs  | Créer                  |                                                                                   | Saisir informations                            | Actualiser utilisateur |
|               | Sélectionner le type   | de processus                                                                      |                                                |                        |
| Aperçu client | Type de processus *    | I - Lors de la création de l'utilisateur, l'adites personnelles de l'utilisateur. | ministrateur est invité à fournir certaines    |                        |
| Décomptes     | Complet 🗸              | let - Lors de la création de l'utilisateur, l'a                                   | administrateur est invité à fournir toutes les |                        |
|               |                        |                                                                                   |                                                |                        |
|               |                        |                                                                                   |                                                |                        |
|               |                        |                                                                                   |                                                |                        |
|               |                        |                                                                                   |                                                |                        |
|               |                        |                                                                                   |                                                |                        |
|               |                        |                                                                                   |                                                |                        |
|               |                        |                                                                                   |                                                |                        |
|               | Annuler                |                                                                                   |                                                | Erregistrer Continuer  |

#### **MODALITÉS D'AUTHENTIFICATION**

Sélectionner la modalité d'authentification depuis le menu déroulant. Pour le moment, seule l'option d'authentification à deux facteurs par SMS est disponible.

|                                                                                                    | Ceer     Saist Informations       Ceer     Saist Informations       Ceer     Saist Informations       Ceers     Informations générales       Identifiants       Préfixe du nom d'utilisateur*       Mode d'authentification*       Veullez sélectionner       Données personnelles       Genre*       Veullez sélectionner       Date de naissance*       Préses select       Preses select       Preses select       Cemail*       Téléphone portable *       Email*       Téléphone portable *       Eg + 41795964790                                                                                                    |           |                                           |           |                                                             |                                          |                        |
|----------------------------------------------------------------------------------------------------|----------------------------------------------------------------------------------------------------|-----------|-------------------------------------------|-----------|-------------------------------------------------------------|------------------------------------------|------------------------|
| lisateurs       Informations générales         bécomptes       Identifiants         Préfixe du nom d'utilisateur*       Mode d'authentification*         Veullez sélectionner       Image: Second Second                                                                                                    | Informations générales         Identifiants         Prétixe du nom d'utilisateur*         Mode d'authentification*         Veuillez sélectionner         Données personnelles         Genre*         Veuillez sélectionner         Date de naissance*         Pessa select         Télephone portable*         E-mail*         Télephone portable*         E-mail*                                                                                                    |           |                                           | Créer     | Saisir informations                                         | · · · · · · · · · · · · · · · · · · ·    | Actualiser utilisateur |
| ecomptes       Identifiants         Pietre du nom d'utilisateur *       Mode d'authentification *         Veuilles selectionner          Données personnelles       rénom *         Genre *       yay de résidence *         Veuilles selectionner          Date de naissance *          Please select          E-mail *       Télephone portable *         Centre *          Please select          E-mail *       Télephone portable *         E-mail *       E.e. +479996799                                                                                                    | Identifiants         Prifice du non d'utilisater*         Mode d'authentification *         Vauliez silectionner         Cenre*         Veuliez silectionner         Date de naissance *         Pinase select         Finalit*         Telephone portable *         Egs + 1795964799                                                                                                    | lisateurs | M Informations                            | générales |                                                             |                                          |                        |
| Préfile du nom d'utilisateur * Mode d'authentification *<br>Veuillez selectionner<br>Données personnelles<br>Genre *<br>Veuillez selectionner<br>Date de naissance *<br>E-mail *<br>E-mail *<br>Mode d'authentification *<br>Veuillez selectionner<br>Le 4179594799<br>Mode d'authentification *<br>Veuillez selectionner<br>Le 4179594799<br>Mode d'authentification *<br>Veuillez selectionner<br>Veuillez selectionner<br>Veuillez selectionner<br>Le 4179594799<br>Veuillez selectionner                                                                                                    | Préfue du nom d'utilisateur*<br>Mode d'authentification *<br>Veullez selectionner<br>Genre*<br>Date de naissance*<br>E-mail *<br>E g + 4170564799<br>Veullez selectionner                                                                                                    | comptes   | Identifiants                              |           |                                                             |                                          |                        |
| Données personnelles       Genre*       Vuillez selectionner       Date de naissance*       Please select       E-mail*       E-mail*                                                                                                    | Données personnelles       Genre*       Veillez sélectionner       Date de naissance*       Please sélect       Please sélect       E-mail*       Eg +41795964799                                                                                                    |           | Préfixe du nom d'utilisateur              | *         | Mode d'authentification *                                   |                                          |                        |
| Données personnelles     rénom *     Nom *       Genre *     ys de résidence *     ationalire *       Date de naissance *     Please select     Please select       E-mail *     Téléphone portable *     ungue *                                                                                                    | Données personnelles     rémm*     Nom*       Genre*     veullez sélectionner     veullez sélect       Date de naissance*     ays de résidence *     ationalité *       Please select     Please select     angue *       E-mail*     Téléphone portable *     angue *                                                                                                    |           |                                           |           | Fearrick astronomics -                                      |                                          |                        |
| Genre* Vuillez selectionner Date de naissance* Pease select Pease select E-mail * Celle article * Celle article article * Cell | Genre* Nom* Nom* Veallez selectionner Date de naissance* E-mail* E-mail* Télephone portable* E g +41795964799 Veallez selectionner                                                                                                    |           | Données perso                             | nnelles   |                                                             |                                          |                        |
| Veullez sélectionner     ays de résidence *       Date de naissance *     ationalité *       Please select     Please select       E-mail *     Téléphone portable *       E, 41795964799     Veullez sélectionner                                                                                                    | Veuillez sélectionner     visitionalité *       Date de naissance *     ays de résidence *       Please select     Please select       E-mail *     Téléphone portable *       E.g. +41795964799     Veuillez sélectionner                                                                                                    |           | Capra                                     |           | rénom *                                                     | Nom *                                    |                        |
| Date de naissance*     ays de résidence *     ationalité *       Please select     Please select       E-mail *     Téléphone portable *       E.a.41795964799     Veuilet selectionner                                                                                                    | Date de naissance * ays de résidence * atonalité * Pease select * Pease select * Pease select * Pease select * Compare * Compare * Compa |           | Genre -                                   |           |                                                             |                                          |                        |
| Please select     Please select       E-mail *     Téléphone portable *       Image: Construction of the select of the select of the                                                                                 | Please select     Please select       E-mail *     Téléphone portable *       E.g. +41795964799     Veullez sélectionner                                                                                                    |           | Veuillez sélectionner                     |           | ~                                                           |                                          |                        |
| E-mail* Téléphone portable * angue *<br>E.g. +179594799 Veuillez selectionner                                                                                                    | E-mail* Téléphone portable* angue* E.g.+41705964799 Veullez selectionner                                                                                                    |           | Veuillez sélectionner                     |           | ays de résidence *                                          | ationalité*                              |                        |
| E-mail * Teléphone portaite * Ingue * Ingue * E-mail * E-statistical * E-statistical * E-stati | E-mail* Téléphone portable* Pargue*       E.g.+41795964799     Veullez sélectionner                                                                                                    |           | Veuillez sélectionner Date de naissance * |           | ays de résidence •                                          | ationalité *                             |                        |
| E.g. +41795964799 Veuillez selectionner                                                                                                    | E.g. +41799964799 Veullez selectionner                                                                                                    |           | Veuillez sélectionner                     |           | wys de résidence *       Please select                      | ationalité * Piease select               |                        |
|                                                                                                    |                                                                                                    |           | Veullez sélectionner Date de naissance *  |           | ays de résidence •<br>Please select<br>Téléphone portable • | stionalité *<br>Please select<br>ingue * |                        |

Remplir toutes les informations. Si possible, utiliser le menu déroulant en cliquant sur le sélecteur déroulant ou en appuyant sur la flèche en bas du clavier après avoir cliqué sur le champ avec la souris.

#### **DROITS ET AUTORISATIONS**

Dans cette section, vous pouvez sélectionner les actions commerciales accessibles à l'utilisateur.

Par défaut, tous les utilisateurs peuvent consulter l'ensemble de leurs cartes et de leurs transactions. Si vous souhaitez permettre à l'utilisateur de bloquer/débloquer des cartes, de demander un code NIP, de remplacer des cartes et d'ajouter des nicknames aux cartes et des ID aux titulaires, veuillez sélectionner les trois «Business actions».

|    | 2             | <sup>US-R3-67023</sup><br>Ajoutez un utilisate | ur             |                     |                                         |                        |
|----|---------------|------------------------------------------------|----------------|---------------------|-----------------------------------------|------------------------|
| Ut | ilisateurs    | ~ ci                                           | éer<br>D       | Saisir informations |                                         | Actualiser utilisateur |
|    | Aperçu client | ໜ Droits et permis                             |                |                     |                                         |                        |
|    | Décomptes     | Rôle et pouvoirs o                             | le disposition | Bus                 | Nom business action                     |                        |
|    |               | Starr                                          |                |                     | Bloquer - Débloquer                     |                        |
|    |               |                                                |                |                     | PIN request<br>Remplacement de la carte |                        |
|    |               |                                                |                |                     |                                         |                        |
|    |               | Annuler Arrière                                |                |                     |                                         | Enregistrer            |

Cliquer sur «Terminer» pour créer l'utilisateur. L'utilisateur recevra un e-mail de notification contenant son nom d'utilisateur et le lien d'activation.

Ce lien est valable pendant 30 jours. Après avoir sélectionné trois fois le lien d'invitation, celui-ci sera désactivé.

## **RENVOYER LE LIEN D'INVITATION**

Lorsque le lien d'invitation a expiré, veuillez contacter votre administrateur pour qu'il vous renvoie le lien d'invitation. Le lien ne peut être renvoyé que si l'utilisateur n'a jamais effectué le premier accès.

Les **administrateurs** peuvent modifier les données des utilisateurs et renvoyer les liens d'invitation expirés en cliquant sur le bouton «Détail» dans la section «Utilisateurs» et en sélectionnant «Réinitialiser les informations d'identification».

| <u> </u>                                                           | Utilisate                                                                                     | Irs                                            |                            |                                                           |           |              | _                |                        |            |
|--------------------------------------------------------------------|-----------------------------------------------------------------------------------------------|------------------------------------------------|----------------------------|-----------------------------------------------------------|-----------|--------------|------------------|------------------------|------------|
| Accueil                                                            | othisutet                                                                                     |                                                |                            |                                                           |           |              |                  | Ajoutez un utilisateur | Actualiser |
| lisateurs                                                          | 1                                                                                             | Q                                              |                            |                                                           |           |              |                  |                        |            |
|                                                                    | Prénom                                                                                        | Nom $\downarrow$                               | Nom utilisateur            | Adresse électronique                                      | Status    | Admin        | Date de création | Dernier accès          |            |
| Décomptes                                                          |                                                                                               |                                                |                            |                                                           |           |              |                  |                        | Détail     |
|                                                                    |                                                                                               |                                                |                            |                                                           |           |              |                  |                        | Détail     |
|                                                                    |                                                                                               |                                                |                            |                                                           |           |              |                  |                        | Détail     |
|                                                                    |                                                                                               |                                                |                            |                                                           |           |              |                  |                        | Détail     |
|                                                                    |                                                                                               |                                                |                            |                                                           |           |              |                  |                        | Détail     |
|                                                                    |                                                                                               |                                                |                            |                                                           |           |              |                  |                        |            |
|                                                                    | user.Com                                                                                      | bany                                           |                            | Désactive                                                 | Réinitia  | liser les in | formations d'id  | dentification          | Ferm       |
| Accueil                                                            | user.Comp<br>En attente                                                                       | bany                                           |                            | Désactive                                                 | Réinitia  | liser les in | formations d'id  | dentification          | Ferm       |
| Accueil<br>Utilisateurs                                            | USER.Comp<br>En attente<br>INFORMATION                                                        | Dany                                           | DROITS ET PERMIS           | Désactive                                                 | Réinitia  | liser les in | formations d'id  | lentification          | Fermi      |
| Accueil<br>Utilisateurs<br>Aperçu client                           | User.Comp<br>En attente<br>INFORMATION<br>Donnée                                              | Dany<br>IS GÉNÉRALES<br>S person               | DROITS ET PERMIS<br>nelles | Désactive                                                 | Réinitial | liser les in | formations dīd   | lentification          | Ferm       |
| Accuei <sup>10</sup><br>Utilisateurs<br>Aperçu client<br>Décomptes | User.Comp<br>En attente<br>INFORMATION<br>Donnée<br>Genre                                     | Dany<br>Is <u>Générales</u><br>S person        | DROITS ET PERMIS           | Prénom                                                    | Réinitia  | iiser les in | formations d'id  | lentification          | Ferm       |
| Accueil<br>Accueil<br>Utilisateurs<br>Aperçu client<br>Décomptes   | USER.Comp<br>En attente<br>INFORMATION<br>Donnée<br>Genre<br><br>Date de naissa               | Dany<br>IS GÉNÉRALES<br>S person               | DROITS ET PERMIS           | Prénom<br><br>Pays de résidence<br>                       | Réinitia  | liser les in | formations did   | lentification          | Ferm       |
| Accuei <sup>10</sup><br>Utilisateurs<br>Aperçu client<br>Décomptes | USER.Comp<br>En attente<br>INFORMATION<br>Donnée<br>Genre<br><br>Date de naisse<br><br>E-mail | Dany<br><u>Is générales</u><br>s person<br>nce | droits et permis<br>nelles | Prénom<br><br>Pays de résidence<br><br>Téléohone portable | Réinitial | iser les in  | formations d'id  | lentification          | Ferm       |

### DÉSACTIVER DES UTILISATEURS

Sélectionner «Utilisateurs» dans le menu, puis cliquer sur le bouton «Détail» à côté de l'utilisateur que vous souhaitez désactiver. Cliquer sur le bouton «Désactivez profil utilisateur» et confirmer votre choix.

| e             | user.Company                    | Désactivez profil utilisateur | téinitialiser les informations d'identification | Actualisez utilisateur Fermez |
|---------------|---------------------------------|-------------------------------|-------------------------------------------------|-------------------------------|
| Accueil       | En attente                      |                               |                                                 |                               |
| Utilisateurs  | INFORMATIONS GÉNÉRALES DROITS E | T PERMIS                      |                                                 |                               |
| Aperçu client | Données personnelles            | 5                             |                                                 |                               |
| Décomptes     | Genre<br>                       | Prénom<br>                    | Nom<br>                                         |                               |
|               | Date de naissance               | Pays de résidence             | Nationalité                                     |                               |
|               | E-mail                          | Téléphone portable            | Langue<br>Italian                               |                               |
|               |                                 |                               |                                                 |                               |

# **APERCU CLIENT**

Toutes les cartes de la société peuvent être affichées dans la section Aperçu client du menu.

Si la section Aperçu client n'est pas visible dans le menu de gauche, il est nécessaire d'utiliser la fonction de recherche. Depuis la section de recherche, sélectionnez la deuxième option dans le menu déroulant, puis saisissez le nom de l'entreprise (au moins trois caractères). Cliquez sur le bouton de recherche, puis sélectionnez l'entreprise souhaitée à l'aide du bouton bleu dans les résultats.

| ccueil             | Rechercher u | n client    |             |              |
|--------------------|--------------|-------------|-------------|--------------|
| tilisateurs        | Rechercher u | il chefit   |             |              |
| Recherche personne | Recherche de | nmerciale 🗸 | Nom         | Recherche    |
| Décomptes          |              |             |             |              |
|                    |              |             |             |              |
|                    | ID personne  | Nom         | Nationalité |              |
|                    |              |             | Suisse      | Sélectionner |
|                    |              |             | Suisse      | Sélectionner |
|                    |              |             |             |              |

Vous pouvez rechercher des cartes via les paramètres de recherche. Vous pouvez afficher toutes les cartes ou effectuer des recherches spécifiques en saisissant le nom de famille du titulaire de la carte, le numéro de la carte ou l'unité de facturation.

Dans le haut de la page, vous trouverez les données de la société et les coordonnées générales (numéro de téléphone et adresse e-mail) en sélectionnant l'icône suivante à côté du nom de la société:

|        |                                                                    |                                         |                             | Linité de                                |                |                  |
|--------|--------------------------------------------------------------------|-----------------------------------------|-----------------------------|------------------------------------------|----------------|------------------|
|        | Langue Date de création Siège social<br>Allemand 27/08/2009 Suisse |                                         | /                           | facturation                              |                | Historique       |
| urs    | Client:                                                            |                                         |                             |                                          |                | Sélectionner pou |
| client | Limite de dépenses: 411 000,                                       | 00 EUR Disponibilité: 372 262,40 EUR    |                             |                                          |                | bloquées         |
| tes    | Nom Nickname carte                                                 | Numéro carte                            | Titulaire / Unité de factur | ation Incluse as cartes a                | mulées         |                  |
|        |                                                                    | 123456 7                                | Sélectionner                |                                          |                | Recherche Reset  |
|        |                                                                    |                                         |                             |                                          | Actions        |                  |
|        | Titulaire i Activités -                                            | Enmite de depenses. 🙆 9 000,00 EUR p    | isponibilité: 9 324,82 EUR  |                                          | concernant les |                  |
|        |                                                                    |                                         |                             |                                          | titulaires     |                  |
|        | Unité de facturation 🧰 i 📼                                         | Décomptes                               | Ø 412590XXXXX9502 i ⊡       | Activités ~                              |                |                  |
|        |                                                                    | mensuels                                |                             | Bloquer - Débloquer<br>Demande de PIN    |                |                  |
|        |                                                                    |                                         |                             | Remplacement carte<br>Recharge           |                |                  |
|        | Titulaire i Activités ~                                            | Limite de dépenses: 5 000,00 EUR Dispor | abilité: 1 685,00 EUR       | Remboursement<br>Définir centre de coûts |                |                  |
|        |                                                                    |                                         |                             | Définir nickname                         |                |                  |
|        | itani da fasharika                                                 | E at                                    |                             |                                          |                |                  |

## LISTES DES TRANSACTIONS

Vous pouvez trouver les transactions d'une carte ou d'une unité de facturation en

cliquant sur le symbole . Vous pouvez filtrer les transactions selon la période souhaitée et télécharger les résultats au format Excel XSLX ou CSV.

|           |                      |                    |                          | la la               |                                      |                     |                                   |                         |                      |           |                      |
|-----------|----------------------|--------------------|--------------------------|---------------------|--------------------------------------|---------------------|-----------------------------------|-------------------------|----------------------|-----------|----------------------|
| s         | Fransactions         | surleo             | compte                   |                     |                                      |                     |                                   |                         |                      |           | ×                    |
| ient<br>s | Montrer les transact | Défini<br>01/0     | r la période<br>2/2024   | 08/02/20            | 24                                   |                     |                                   |                         |                      |           |                      |
|           | X 🗉 CSV              |                    |                          |                     |                                      |                     |                                   |                         |                      |           |                      |
|           |                      | Date Transaction = | Statut de<br>transaction | Numéro de carte 🛛 😇 | Nom du<br>titulaire de 👳<br>la carte | Nom du commerçant 👳 | Description 👳                     | Code du<br>commerçant ₹ | Pays<br>commerçant ₹ | Montant = | Montant<br>facturé = |
|           | Afficher les détails | 08/02/2024         | Débitée                  | 558609XXXXX8165     |                                      | MADISON VILLAGE     | MADISON<br>VILLAGE,<br>LUGANO     | 3666                    | CHE                  | 24,12 CHF | 24,12 CHF            |
|           | Afficher les détails | 07/02/2024         | Débitée                  | 558609XXXXX8165     | A                                    | MINT LEAF OF LONDON | MINT LEAF OF<br>LONDON,<br>LUGANO | 3795                    | CHE                  | 19,72 CHF | 19,72 CHF            |
|           | Afficher les détails | 06/02/2024         | Débitée                  | 558609XXXXX8165     |                                      | HERTZ               | HERTZ,<br>LUGANO                  | 7394                    | CHE                  | 14,84 CHF | 14,84 CHF            |
|           |                      |                    |                          |                     |                                      |                     |                                   |                         |                      |           |                      |
|           | 11(018110-12(        | 0013311            |                          | • 1                 | _                                    | 558609X             | XXXXX4227 i                       | . 🖯 🖬 м                 | astercard Credit     | Classic   |                      |

# VÉRIFIER LES LIMITES ET LA DISPONIBILITÉ

Pour afficher la limite par société (limite globale) ou par titulaire, cliquer sur «Aperçu client» ou sur «Recherche personne» sur l'icône suivante:

i

| e                  |                                                                                                    |            |
|--------------------|----------------------------------------------------------------------------------------------------|------------|
| Accueil            | Langue Date de création Siège sola Limites de la société                                                                                                    | Historique |
| Utilisateurs       | Client                                                                                                    |            |
| Aperçu client      |                                                                                                    |            |
| Recherche personne | Limite de dépenses. 411 000,00 EUR Disponibilité: 372 262,40 EUR                                                                                                    |            |
| Décomptes          | Nom         Nichame carte         Numéro carte         Titulaire / Unité de facturation         Inclure les cartes annulées           122456         122456         7890         Selectomer         Inclure les cartes annulées | Reset      |
|                    |                                                                                                    |            |
|                    | Unité de facturation i 🖷 🖬 🖝 🛛 🗰 🖉 🖉 🖉 🖉 🖉 🖉 🖉 🖉 🖉 🖉 🖉 🖉 🖉                                                                                                    |            |

| Limite de o    | dépens   | es du titulaire o  |        |                              |                            |                           |                            |                         |
|----------------|----------|--------------------|--------|------------------------------|----------------------------|---------------------------|----------------------------|-------------------------|
| Type de limite | Validité | Limite de dépenses | Devise | Date de début de<br>validité | Date de fin de<br>validité | Disponibilité<br>restante | Transactions en<br>suspens | Montant<br>comptabilisé |
| RESERVED       | DEFINITI |                    | CHF    | 20.02.2020                   |                            | 29 971,09                 | 0,00                       | 671,52                  |
| RESTRICTED     | DEFINITI | 30 000,00          | СНЕ    | 20.02.2020                   |                            | 29 971,09                 | 0,00                       | 671,52                  |
|                |          | 30 000,00          |        |                              |                            |                           |                            |                         |

## LISTE DES PAIEMENTS

Dans «Aperçu client», vous pouvez afficher tous les paiements saisis dans l'unité de facturation de référence en cliquant sur le symbole suivant:

| 1 | Ľ |  |
|---|---|--|
|   |   |  |

|                       |   | - ACR4501      | - |              | -          |
|-----------------------|---|----------------|---|--------------|------------|
| Unità di fatturazione | Ŧ | Descrizione    | ¥ | Imparto 🐺    | Data       |
| 0004648859            |   | Votre paiement |   | -265.00 CHF  | 21/12/2023 |
| 0004648859            |   | Votre paiement |   | -190.95 CHF  | 28/11/2023 |
| 0004648859            |   | Votre paiement |   | -259.00 CHF  | 27/10/2023 |
| 0004648859            |   | Votre palement |   | -340.70 CHF  | 27/09/2023 |
| 0004648859            |   | Votre palement |   | -94.60 CHF   | 25/08/2023 |
| 0004648859            |   | Votre palement |   | -406.10 CHF  | 28/07/2023 |
| 0004648859            |   | Votre palement |   | -11.95 CHF   | 04/07/2023 |
| 0004648859            |   | Votre palement |   | -290.40 CHF  | 02/06/2023 |
| 0004648859            |   | Votre paiement |   | -1741.95 CHF | 14/04/2023 |

Vous pouvez également rechercher l'unité de facturation à partir de la rubrique «Recherche personne».

### DONNÉES DU COMPTE

Le bouton situé à côté de l'unité de facturation indiqué ci-dessous permet d'afficher certains détails concernant l'unité de facturation (la méthode de paiement enregistrée, l'IBAN du compte pour les virements, la date du dernier paiement enregistré sur le compte, le montant de la dernière facture).

| Accueil            | Langue Date de création Siège social<br>Alemand 27/68/2009 Suisse                                                   | 1) Historique |
|--------------------|----------------------------------------------------------------------------------------------------|---------------|
| Utilisateurs       | Client:                                                                                                    |               |
| Aperçu client      |                                                                                                    |               |
| Recherche personne | i Acconde ~ Limite de dépenses: 411 000,00 EUR Disponibilité: 372 262,40 EUR                                        |               |
| Décomptes          | Nom Nickname carte Données relatives au compte du titulaire de la                                                   | я             |
|                    | Titulaire Limite de dépenses: 15 000,00 EUR Disponibilité: 13 045,17 EUR                                            |               |
|                    | Unité de l'acturation i e en la control de la control prépariée                                                     |               |
|                    | Titulaire i contes -                                                                                                |               |
|                    | Unité de facturation i 🗈 🖻 📽 💿 495059XXXXX1281 i 📼 Activités 🗸 VISA Prepaid Business<br>Disponibilité: 6 594.59 EUR |               |
|                    |                                                                                                    |               |

# FONCTIONNALITÉS

Pour accéder aux fonctions actives de l'utilisateur, il suffit de sélectionner le symbole bleu «Activités» situé à côté du titulaire ou de la carte. Un menu contextuel s'ouvrira alors:

| Accueil                             |                                                                                                    | 🕙 Histori |
|-------------------------------------|----------------------------------------------------------------------------------------------------|-----------|
| Utilisateurs                        | Langue Date de creation suege social Allemand 27/08/2009 Suisse Client:                                                                                                   |           |
| Aperçu client<br>Recherche personne | L⊋<br>i Acchints → Limite de dépenses: 411 000,00 EUR: Disponibilité: 372 262,40 EUR                                                                                      |           |
| Décomptes                           | Nom Nickname carte Numéro carte Titulaire / Unité de facturation Inclure les cartes annulées<br>122456 ••••• 7990 Selectonee                                              | Reset     |
|                                     | Titlulaire i Achiela V Limite de dépenses: 🔞 9 000,00 EUR Disponibilité: 9 324,82 EUR                                                                                     |           |
|                                     | Unité de facturation i 🖸 🖬 🕷 🔷 412690XXXXXS502 i 🗖 Activité 🗸 VISA Credit Gold Business<br>Bioquer - Debloquer                                                            |           |
|                                     | Titlulaire i Activité de dépanses: \$ 000,00 EUR Disponibilité: 1 685,00 EUR Défoir centre de cobis<br>Reclusarge<br>Reclusarge<br>Remoursament<br>Défoir centre de cobis |           |
|                                     | Unité de facturation i 🗖 🖬 🗰 🖉 413500XXXXXXS974 i 🗖 Activités VISA Credit Classic Business                                                                                |           |
|                                     |                                                                                                    |           |

### **DEMANDE DE CODE NIP**

Rechercher la carte dans « Aperçu client », cliquer sur le symbole bleu «Activités» à côté de la carte et sélectionner «Demande de PIN» dans le menu contextuel. Pour envoyer le code NIP par SMS sur le téléphone portable du titulaire de la carte, il faut confirmer son numéro de téléphone portable ou son adresse de livraison si l'envoi se fait par la poste.

| e             | PCT-R3-1142067  Demande de PIN                                                               |           |
|---------------|----------------------------------------------------------------------------------------------|-----------|
| Accueil       | Créer Salsir Informations Approuver Exéc                                                     | cuter     |
| Utilisateurs  | Demanda da DIN                                                                               |           |
| Aperçu client |                                                                                              |           |
| Décomptes     | 412599XXXXX7852 i 🖬 Nom sur la carte D GOLD TRAD VISA CHF BUS SAttif                         |           |
|               | Sélectionnez l'action souhaitée:*<br>Lettre<br>SMS Lettransmis au numéro du mobile:<br>+4179 |           |
|               | Veuillez informer le/a titulaire de la carte qu'il/elle va recevoir un SMS con<br>code PIN.  | tenant le |
|               |                                                                                              |           |
|               | Annuler                                                                                      | Continuer |
| BM            |                                                                                              |           |

# **BLOCAGE – DÉBLOCAGE DE CARTE**

En sélectionnant le bouton «Bloquer – Débloquer», vous lancerez un processus qui permettra les actions suivantes:

- Blocage temporaire de la carte (la carte pourra être réactivée ultérieurement, toujours via le portail PCT).
- Blocage définitif de la carte immédiat ou à la date d'expiration de celle-ci. La carte <u>ne pourra pas</u> être réactivée ultérieurement.
- Blocage définitif en cas de perte de la carte (attention: cette action <u>ne donne</u> <u>pas lieu à l'émission</u> d'une nouvelle carte).
- Blocage définitif de la carte en cas de vol (attention: cette action <u>ne donne pas</u> lieu à l'émission d'une nouvelle carte).

| rs                 | PCT43-1265286<br>Bloquer - Débloquer                                                                                              | Satist informations                                   | Approuver                                         | Extenser    |
|--------------------|----------------------------------------------------------------------------------------------------|-------------------------------------------------------|---------------------------------------------------|-------------|
| ient<br>e personne | 🐵 Bloquer - Débloquer                                                                                                    |                                                       |                                                   |             |
| •                  | Carte © 413500XXXXXX1 i<br>VISA Credit Classic Busines<br>Conencual ID Code du partenaire Triulai<br>Device Nickhame carte<br>Eur | Bloquer tempor<br>Bloquer définiti<br>Perdue<br>Volée | <b>'action souhaitée:</b><br>rairement<br>ivement | Erregistrer |
|                    |                                                                                                    |                                                       |                                                   |             |

### **REMPLACEMENT DE LA CARTE**

Sélectionner le bouton «Remplacement carte» et choisir parmi les options suivantes:

Remplacement de la carte pour perte
Il est nécessaire de confirmer la date de la dernière trans

Il est nécessaire de confirmer la date de la dernière transaction ainsi que la date de perte. Une nouvelle carte et un nouveau code NIP seront envoyés à l'adresse indiquée.

#### • Remplacement de la carte pour vol

Il est nécessaire de confirmer la date de la dernière transaction ainsi que la date du vol. Une nouvelle carte et un nouveau code NIP seront envoyés à l'adresse indiquée.

#### • Remplacement de la carte parce qu'elle n'a pas été reçue Il est nécessaire de confirmer l'adresse du client. Une nouvelle carte et un nouveau code NIP seront envoyés à l'adresse indiquée.

#### • Remplacement de la carte abimée

Le code NIP et le numéro de la carte seront les mêmes. La carte actuelle peut rester active pendant une période de votre choix jusqu'à un maximum de 30 jours.

| Accueil<br>Utilisateurs<br>Aperçu client<br>Recherche personne<br>Décomptes | PUTRA-1245288  Remplacement de la carte  Carte  Aprover  Remplacement de la carte  Sélectionnez l'action souhaitée:  Perdue  Perdue  Perdue  Volée  Carte non reçue  Carte endommagée  Carte endommagée |
|-----------------------------------------------------------------------------|----------------------------------------------------------------------------------------------------|
|                                                                             | Image: Control                                                                                                    |

# DÉFINIR UN NICKNAME

Cette fonction permet d'ajouter un nickanme à une carte pour faciliter les recherches. Le processus peut être lancé depuis la page d'accueil, les actions rapides, ou depuis l'aperçu client en cliquant sur le bouton bleu "Activité" à côté du numéro de carte.

| 1        | R                                        |               |                 |                    |          |
|----------|------------------------------------------|---------------|-----------------|--------------------|----------|
| ×        | Creer                                    | Saisir inform | ations          | Approuver          | Exécuter |
|          |                                          |               |                 |                    |          |
| 🔛 🥺 Sai: | ir les informations                      |               |                 |                    |          |
| Cont     | 0 558688YYYYYA476 2 -                    |               | Détails         |                    |          |
| Mastero  | ard Credit Classic Miles & More Business |               | Detuno          |                    |          |
|          |                                          |               | Nickname actuel |                    |          |
| Corners  | rd ID Code du partenaire                 | Titulaire     | Sélectionnez    | Créer - Actualiser |          |
| Devise   | Nickname carte                           |               | Nickname*       |                    |          |
| CHF      |                                          |               |                 |                    |          |
|          |                                          |               |                 |                    |          |

### DÉFINIR UN CODE PARTENAIRE

Cette fonction permet d'ajouter un code à un titulaire pour faciliter les recherches. Le code partenaire peut aussi être appelé external role ID.

Le processus peut être lancé depuis l'aperçu client en cliquant sur le bouton bleu "Activité" à côté du nom du titulaire.

| e                  | PCT-R3-12 | 56191                          |                     |           |                       |
|--------------------|-----------|--------------------------------|---------------------|-----------|-----------------------|
| Accueil            | Défir     | iir code partenaire $_{\cap}$  |                     |           |                       |
| Utilisateurs       | ~         | Créer                          | Saisir informations | Approuver | Exécuter              |
| Aperçu client      |           |                                |                     |           |                       |
| Recherche personne | BM        | Saisir les informations        |                     |           |                       |
| Décomptes          |           |                                |                     |           |                       |
|                    |           | Définir code partenaire        |                     |           |                       |
|                    |           | ID client du partenaire actuel |                     |           |                       |
|                    |           | Sélectionner*                  | Créer - Actualiser  |           |                       |
|                    |           | Code du partenaire*            |                     |           |                       |
|                    |           |                                |                     |           |                       |
|                    |           |                                |                     |           |                       |
|                    | Ann       | uler                           |                     |           | Enregistrer Continuer |
|                    |           |                                |                     |           |                       |

## **GESTION DES COORDONNÉE**

Cette fonction permet de modifier le numéro de téléphone et l'adresse e-mail d'un titulaire.

Le processus peut être lancé depuis l'aperçu client ou depuis la Recherche Personne en cliquant sur le bouton bleu "Activité" à côté du nom du titulaire.

| é                 |                           |                    |                      |            |
|-------------------|---------------------------|--------------------|----------------------|------------|
| Accueil           | Gestion des coordonnée    |                    |                      |            |
| Itilisateurs      |                           |                    |                      |            |
| berçu client      | Informations du titulaire |                    |                      |            |
| echerche personne | Date de naissance G       | enre               |                      |            |
| écomptes          |                           |                    |                      |            |
|                   | Informations de contact   |                    |                      | Actualiser |
|                   | Type de contact           | Détail du contact  | Opérations           |            |
|                   | Téléphone mobile          | 1.000              | Actualiser Supprimer |            |
|                   | E-Mail                    | info@cornercard.ch | Actualiser Supprimer |            |
|                   | Ajouter nouveau contact   |                    |                      |            |
|                   |                           |                    |                      |            |
|                   |                           |                    |                      |            |

Si le titulaire a déjà une relation client avec une autre entreprise ou en privé, la fonction est désactivée pour éviter des modifications pouvant affecter d'autres cartes.

Les contacts ne peuvent pas être modifiés directement par le portail.

## AFFICHAGE DU DÉCOMPTE MENSUEL

Vous trouverez tous les extraits de compte mensuels dans la section «Décomptes». Vous pouvez effectuer une recherche en utilisant le nom de la carte principale ou le numéro de compte.

| Gestion des décomptes mensuels | Réinitiliasier filtre          |
|--------------------------------|--------------------------------|
| Unité de facturation           |                                |
| Appliquer                      |                                |
|                                |                                |
|                                |                                |
|                                | Gestion des décomptes mensuels |

Les décomptes mensuels sont également disponibles dans la rubrique «Aperçu client» ou «Recherche personne» à côté de l'unité de facturation, en cliquant sur le symbole:

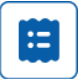

# LISTE DE TRAVAIL

Sur la page d'accueil, l'utilisateur peut trouver plusieurs sections affichant la liste des activités démarrées sur le portail.

|          | Activités rapides                                                                      |                                                         |                |                                                                                             |                                             |                   |
|----------|----------------------------------------------------------------------------------------|---------------------------------------------------------|----------------|---------------------------------------------------------------------------------------------|---------------------------------------------|-------------------|
| 1t       | Co<br>Nouvelle carte virtuelle                                                         | Remplacement carte                                      | Recharge       | Remboursement                                                                               | Nickname                                    | Centre de coûts   |
| sersonne |                                                                                        |                                                         |                |                                                                                             |                                             |                   |
| caire    | Mes activités                                                                          |                                                         |                | Activités du team                                                                           | Tutte les activités 💛 Nom de la recherch    | 0                 |
| tre de   | SV Recharge Aktive des cartes • Date de début: 27/03/25 10:14 • Task in PCT-R3-1253023 |                                                         |                | SV Tere approbation<br>Recharge • PCT-R3-1250142 • 17/04/25 12:00 • Soumis per: Super Visor |                                             |                   |
| splate   | BM Recharge<br>Saisir les informations • Der                                           | te de début: 14/10/24 15:50 • Tesk in <b>PCT-R3-119</b> | 91028 Alier    | GS Tere approbation .<br>Gestion limite • PCT-R3-                                           | 1236685 • 28/03/25 09:10 • Soumis par: Gand | olfi Stefano Alie |
|          |                                                                                        |                                                         |                |                                                                                             |                                             |                   |
|          | Mes activités récentes                                                                 | Tutte les activités 🖌                                   |                |                                                                                             |                                             |                   |
|          | SV Recharge • Resolved-Cancell<br>ID du dossier PCT-R3-119103<br>16:37                 | ed<br>10 • Date de début 14/10/24 15:55 • Date d'achèm  | ement 24/03/25 |                                                                                             |                                             |                   |
|          | Recharge • Resolved-Comple<br>ID du dossier PCT-R3-122816<br>10:46                     | ted<br>12 • Date de début 23/12/24 10:46 • Date d'achèm | ement 23/12/24 |                                                                                             |                                             |                   |
|          |                                                                                        |                                                         |                |                                                                                             |                                             |                   |

## **MES ACTIVITÉS**

Il s'agit d'une liste d'activités que l'utilisateur a commencées, mais qu'il n'a pas terminées.

La liste indique le type d'activité et la date de début. Pour reprendre l'activité à n'importe quel moment, il suffit de cliquer sur le bouton «Aller».

Pour clore l'activité, il faut terminer le processus entamé. Une fois l'activité terminée, elle n'apparaîtra plus dans la liste sous «Mes activités».

Pour supprimer l'activité, il suffit de rouvrir l'activité et de cliquer en bas à gauche sur «Effacer», puis de confirmer en cliquant sur le bouton «Continuer».

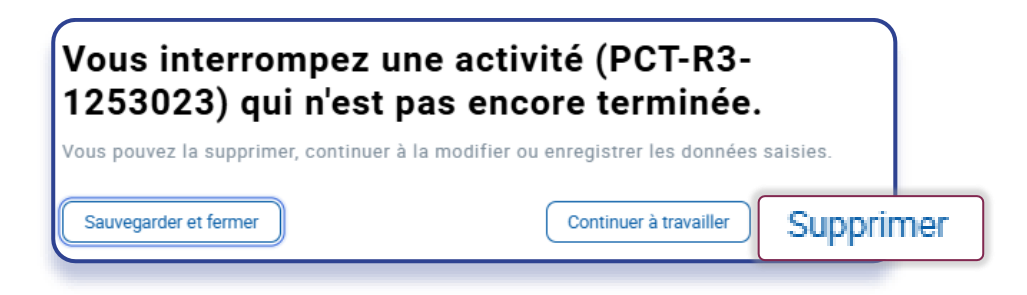

# MES ACTIVITÉS RÉCENTES

Il s'agit de la liste des processus achevés (qu'ils se soient terminés avec succès ou non). Le statut de l'activité achevée est indiqué dans les informations détaillées du dossier cidessus.

| e<br>Accuell  | PCT#3-1228162<br>Recharge |                                                                           |
|---------------|---------------------------|---------------------------------------------------------------------------|
| Aperçu client | Resolved-Cancelled        |                                                                           |
| Décomptes     |                           |                                                                           |
|               | IRAN du compte hancaire   |                                                                           |
|               |                           | ID du compte bancaire Description Devise Solde Statut<br>EUR 6 581,74 EUR |

Resolved - completed: le processus s'est terminé avec succès.

Resolved - error: le processus s'est terminé par une erreur et la demande a échoué. Resolved - cancelled: le processus a été annulé/supprimé comme décrit dans le paragraphe précédent.

# ACTIVITÉS DU TEAM

Cette liste présente les demandes introduites par les utilisateurs du portail, lesquelles nécessitent une approbation supplémentaire de la part d'un utilisateur ayant le rôle de «superviseur» (contrôle à quatre yeux).

Si aucun type de contrôle «à quatre yeux» n'a été défini pour une fonction donnée, cette liste sera vide. Si la nécessité d'autoriser la demande auprès d'un superviseur est définie, celle-ci est mentionnée et seul un utilisateur superviseur peut voir le bouton «Aller» pour ouvrir la demande et l'approuver/la rejeter.

Veuillez noter que le rôle de superviseur (approbation des demandes à quatre yeux) ne peut être attribué à un utilisateur que par un utilisateur administrateur.

Version 3/ 23.04.2025

Se rendre sur la page

### CORNERCARD.CH/F/PCT-GUIDE

pour consulter le manuel d'utilisation du portail.